## **Quick Start Guide**

Deze Quick Start Guide moet je eenvoudig op weg helpen in het vernieuwde ZorgInfo Verstrekkingen Portaal (VP). Het VP is te bereiken via <u>https://hap.zorgverstrekking.nl</u>

## **Profiel en Autorisatie**

Wanneer je het VP voor het eerste benadert wordt gevraagd je profielgegevens in te voeren. Hierna kun je ook je eerste autorisatieverzoek indienen.

Na goedkeuring van de autorisatie is dezelfde functionaliteit (profielgegevens en autorisatieverzoeken) ook beschikbaar via de optie 'Mijn profiel' in het menu rechtsboven.

| <b>Profielgegevens</b><br>Voer hier eenmalig je<br>profielgegevens in.                      | ZÌ ZORGINFO<br>Profiel                                                                          |          |                                         | Autorisatieverzoek<br>Nadat je de profielgegevens hebt<br>opgeslagen kun je een eerste |                                                                                                    |  |
|---------------------------------------------------------------------------------------------|-------------------------------------------------------------------------------------------------|----------|-----------------------------------------|----------------------------------------------------------------------------------------|----------------------------------------------------------------------------------------------------|--|
| Alle velden voorzien van een *<br>zijn verplicht.                                           | Uw gegevens                                                                                     |          | Uw autorisatieverzoek:                  |                                                                                        |                                                                                                    |  |
|                                                                                             | Certificaatnummer                                                                               |          | Organisatienaam                         | Organisatiecode                                                                        | Voor een autorisatieverzoek kan<br>een keuze gemaakt worden uit<br>een lijst met instellingen en AGB-<br>codes. |  |
| Kies bij het adres het adres van<br>de instelling waar je eventueel<br>post kunt ontvangen. | Voorletter(s)                                                                                   | *        | Instelling:<br>Kles een organisatie     | • *                                                                                    |                                                                                                    |  |
|                                                                                             | Tussenvoegsel                                                                                   |          | Toelichting autorisatieverzoek:         |                                                                                        | Na goedkeuring van het                                                                                          |  |
|                                                                                             | Achternaam<br>Telefoonnummer<br>E-mail<br>Functie<br>Straat<br>Huisnummer<br>Postcode<br>Plaats | *        |                                         | *                                                                                      | autorisatieverzoek door                                                                                         |  |
|                                                                                             |                                                                                                 | *        | Verzoek indienen Uw autorisatieverzoek: |                                                                                        | instelling kun je inloggen op het<br>portaal.                                                                   |  |
|                                                                                             |                                                                                                 | *        |                                         |                                                                                        |                                                                                                    |  |
|                                                                                             |                                                                                                 | *        | Organisatienaam                         | Organisatiecode                                                                        |                                                                                                    |  |
|                                                                                             |                                                                                                 |          |                                         | Één                                                                                    | Één autorisatieverzoek                                                                                          |  |
|                                                                                             |                                                                                                 | *        | Instelling:                             | overige autorisatieverzoeken<br>kunnen na goedkeuring ingediend                        |                                                                                                    |  |
|                                                                                             |                                                                                                 | 1990 (B) | Toelichting autorisatieverzoek:         |                                                                                        |                                                                                                    |  |
|                                                                                             |                                                                                                 | *        |                                         |                                                                                        |                                                                                                    |  |
|                                                                                             |                                                                                                 | Opsiaan  | U kunt uw browser afsluiten.            |                                                                                        | worden via de optie "Mijn profiel"                                                                              |  |

## Algemeen gebruik

Hieronder worden een aantal functies van het nieuwe VP toegelicht die handig kunnen zijn bij het algemeen gebruik van de applicatie. Deze functies komen op verschillende plaatsen in het VP terug. Onderstaande schermafbeelding is een voorbeeld ten behoeve van de toelichting op de functies. De werking van de gelijke functies op andere locaties in het VP, is gelijk aan onderstaande toelichtingen

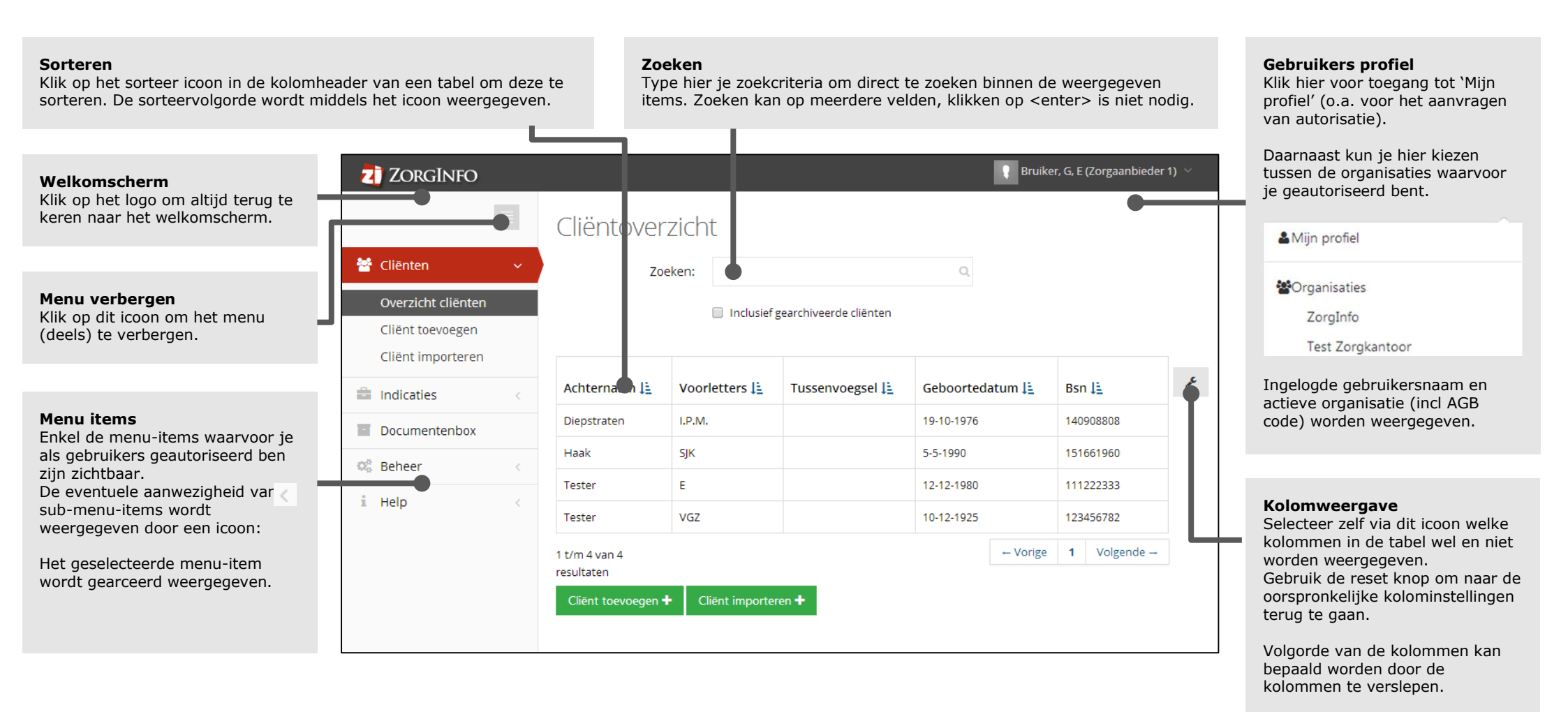